## エクセルカレンダーの作成:A

#### (1) ページ設定

①[ページレイアウト]タブ→ダイアログボックス起動ツール ②ページタブ:A4縦 ③余白タブ:上下 1.5cm 左右 1.0cmページ中央:水平にチェック→OK

#### (2) 列幅·行高さ変更

①A~G列の幅を、11.5、中央揃え1~16行の行高さを、51.0
 ②[A1]~[G1]をセル結合・中央揃え
 ③[A2]~[G9]をセル結合・中央揃え

#### (3) フォントを変更

①[A1]~[G16]: M Sゴシック
②[A1]: 36 ポイント 青色
[A10]~[G16]: 28 ポイント

#### (4) 文字・数値を入力

[A10]~[G10]に「日」~「土」を入力します。(オートフィル)
 ②[I1]に「年」・[J1]に「月」・[I2]に「2018」・[J2]に「1」を入力します。

#### (5) 計算式を入力

(1)[A1]に =I2&I1&J2&J1 を入力します。

戻り値→2018 年1月

②日付部分の書式を変更します。

現在「標準」→ユーザー定義で「日」のみの表示にします。

[A11]~[G16]を選択→Ctrl+1(セルの書式設定ダイアログボックス表示)→「表示形式」タブ→ ユーザー定義で「d」を作ります。

#### 当月の第1土曜日は何日かを求めます。

### [G11]に =<u>DATE(I2,J2,1)+7</u>-<u>WEEKDAY(DATE(I2,J2,1))</u> を入力します。 └→1月8日 - └→月曜日(曜日連番)→1月6日

③前日の日付を求めます。

[F11]に =G11-1を入力します。

- ④[F11]の式を、[A11]までオートフィルコピーします。
- ⑤[A11]の1週間後の日付を求めます。
  - [A12]に =A11+7を入力します。
- ⑥[A12]の式を、[G12]までオートフィルコピーします。
- ⑦第3週以降の日付を求めます。

[A12]~[G12]を選択→第6週分(G16)までオートフィルコピーします。

- (6) 日付部に文字色を設定します。
  - 日曜日・土曜日の文字色を変更します。([ホーム]タブの「フォントの色」ボタン)
     [A10]~[A16]を選択→文字色を「赤」 [G10]~[G16]を選択→文字色を「青」
  - ② 当月でない日付の文字色を「白」にします。

「A11]~「G16]を選択→「ホーム」タブ→「スタイル」グループ→条件付き書式→新しいルール→ 条件付き書式書式の画面が開く

- ③「数式を使用して書式設定するセルを決定」を選択
- ④ 下側窓部に=MONTH(A11)<>\$J\$2 ([A11]の月データが[J2](2月)と等しくない)と 記載。
- ⑤ 書式ボタンをクリック→セルの書式設定が開く→フォントタブを選択→色欄右の ▼を クリック→白(カラーパレットの左上隅)を指定→OK

| 2010-17 |    |    |    |    |    |    |  |  |  |  |  |
|---------|----|----|----|----|----|----|--|--|--|--|--|
| B       | 月  | 火  | 水  | 木  | 金  | ±  |  |  |  |  |  |
|         | 1  | 2  | 3  | 4  | 5  | 6  |  |  |  |  |  |
| 7       | 8  | 9  | 10 | 11 | 12 | 13 |  |  |  |  |  |
| 14      | 15 | 16 | 17 | 18 | 19 | 20 |  |  |  |  |  |
| 21      | 22 | 23 | 24 | 25 | 26 | 27 |  |  |  |  |  |
| 28      | 29 | 30 | 31 |    |    |    |  |  |  |  |  |

# 2018年1日

2019年1月

2019年2月

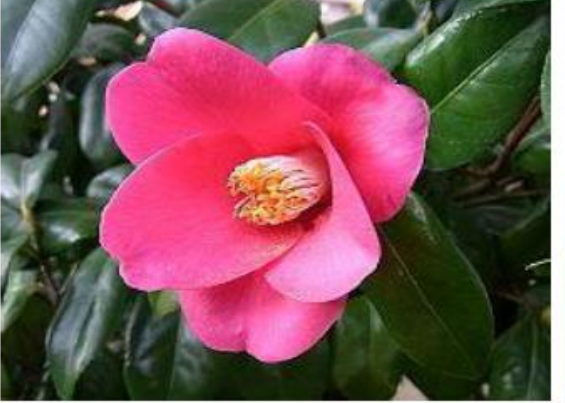

1

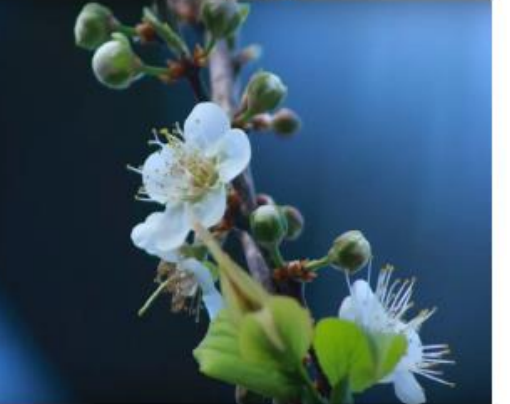

金

15 22 ±

23

| B  | 月     | 火  | 水  | 木  | 金  | ±  | H  | 月  | 火        | 水       | 木  |
|----|-------|----|----|----|----|----|----|----|----------|---------|----|
|    | 6.807 | 1  | 2  | 3  | 4  | 5  | -  |    | 141 5404 | 1.02977 |    |
| 6  | 7     | 8  | 9  | 10 | 11 | 12 | 3  | 4  | 5        | 6       | 7  |
| 13 | 14    | 15 | 16 | 17 | 18 | 19 | 10 | 11 | 12       | 13      | 14 |
| 20 | 21    | 22 | 23 | 24 | 25 | 26 | 17 | 18 | 19       | 20      | 21 |
| 27 | 28    | 29 | 30 | 31 |    |    | 24 | 25 | 26       | 27      | 28 |

平成31年は最後の元号。

Copyright (C) 2019 kumagay-pc-club All Rights Reserved.

http://hifu-koworks.com/kumagayapcclubtop.ver02/news.html Copyright (C) 2019 kumagay-pc-club All Rights Reserved.